## The Record Selector

The "Record Selector" is one of the key elements of "xrec". It provides an efficient way to locate and access the thousands of records that RPN standard files can contain. Here its basic configuration follows.

| X                       |              |               | х                      | ecRecordSel | ector      |                  |
|-------------------------|--------------|---------------|------------------------|-------------|------------|------------------|
| 0                       | k Ci<br>sele | lear<br>ectio | Erase sel.<br>criteria | 198/198 n   | : 001      |                  |
|                         | Field        | Туре          | Level                  | Time        | IP3 Stamp  | Date             |
| $\square$               | XY           | Х             | 0 mb                   | 1           | 2 VALEURS  | 00****0000-00Z   |
|                         | 100          | Х             | 10 mb                  | 20          | 30 DESCRIP | T 00****0000-00Z |
|                         | >>           | Х             | 10 mb                  | 20          | 30 DESCRIP | Т 00***0000-002  |
|                         | DZ           | Р             | 1000 mb                | 500         | 36 FE OPRU | N 270ct1989-12Z  |
|                         | PN           | Р             | 0 mb                   | 36          | 0 FE OPRU  | N 270ct1989-12Z  |
|                         | GZ           | Р             | 500 mb                 | 36          | 0 FE OPRU  | N 270ct1989-122  |
|                         | GZ           | Р             | 700 mb                 | 36          | 0 FE OPRU  | N 270ct1989-122  |
|                         | QQ           | Р             | 500 mb                 | 36          | 0 FE OPRU  | N 270ct1989-12Z  |
|                         | NM           | Р             | 700 mb                 | 36          | 0 FE OPRU  | N 270ct1989-12Z  |
| $\overline{\mathbf{v}}$ | HR           | Р             | 850 mb                 | 36          | 0 FE OPRU  | N 270ct1989-12Z  |

To display the PN field, just click on the PN record and click the OK button (in the upper left). Double-clicking on the PN record has the same effect.

The panel has only one row of buttons (3) and labels (2).

| Ok | Clear<br>selection | Erase sel.<br>criteria | 10/198 | n: 000 |
|----|--------------------|------------------------|--------|--------|
|----|--------------------|------------------------|--------|--------|

"**OK**" has for effect to display the selected field.

"Clear selection" deselects all fields.

"Erase sel. Criteria" clears all the filters use to filter the records.

"XX/YY" is an information label giving the number of filtered fields / the total nimber of fields in the file(s). Here 10 fields match the selection criteria on a total of 198.

"n: 000" is the number of selected fields.

An interesting feature of this panel is its ability to create an inventory of all the items included in the standard files. These items can then be individually selected to create filters that provide a more direct access to the records of interest. To access this feature, just click on any button representing a standard file attribute (Field, Type, Level, etc). A popup menu will appear:

| X  |      |      |   | po      | թւ | р_рорир |     |          |           |                          |
|----|------|------|---|---------|----|---------|-----|----------|-----------|--------------------------|
|    |      |      |   |         |    |         |     |          | Era<br>cr | se sel. Return<br>iteria |
| Fi | ield | Туре |   | Level   |    | Time    | IP3 | Stamp    |           | Date                     |
|    | 2G   | A    | A | 0 mb    |    | 0       | 0   | ANOFRGN  |           | 00***0000-00             |
|    | >>   | C    |   | 10 mb   |    | 1       | 1   | DESCRIPT |           | 01Jan1901-01             |
|    | DZ   | P    |   | 100 mb  |    | 6       | 2   | FE OPRUN |           | 02Nov1989-00             |
|    | ES   | X    |   | 1000 mb |    | 20      | 30  | SDF10A   |           | 03Feb1983-06             |
|    | GZ   |      |   | 150 mb  |    | 36      | 36  | SECOA89T |           | 06Mar1986-06             |
|    | HR   |      |   | 200 mb  |    | 500     |     | VALEURS  |           | 270ct1989-12             |
|    | LA   |      |   | 24 mb   |    |         |     |          |           |                          |
|    | LO   |      |   | 250 mb  |    |         |     |          |           |                          |
|    | MT   |      |   | 300 mb  |    |         |     |          |           |                          |
|    | P0   |      |   | 400 mb  |    |         |     |          |           |                          |
|    | PN   |      |   | 50 mb   |    |         |     |          |           |                          |
| V  | PR   |      |   | 500 mb  |    |         |     |          |           |                          |
|    |      |      |   |         |    |         |     |          |           |                          |

In this example hear we click on the "HR" token from the "Field" column. After having pressed the "Return" button only the records whose name is HR are shown.

| X  |            |               |      |                  | xrecRe            | cordSe            | lecto | r   |       | _           |    |
|----|------------|---------------|------|------------------|-------------------|-------------------|-------|-----|-------|-------------|----|
| Oł | < C<br>sel | lear<br>ectio | n Er | rase s<br>criter | el. 4/:<br>ia 4/: | 198 <sup>n:</sup> | 000   |     |       |             |    |
|    | Field      | Туре          | L    | .evel            |                   | Time              | IP3   | Sta | amp   | Date        |    |
| 4  | HR         | Р             | 850  | mb               |                   | 36                | 0     | FE  | OPRUN | 270ct1989-1 | 2Z |
|    | HR         | Р             | 500  | mb               |                   | 36                | 0     | FE  | OPRUN | 270ct1989-1 | 2Z |
|    | HR         | Р             | 700  | mb               |                   | 36                | 0     | FE  | OPRUN | 270ct1989-1 | 2Z |
|    | HR         | Р             | 701  | mb               |                   | 36                | 0     | FE  | OPRUN | 270ct1989-1 | 2Z |
|    |            |               |      |                  |                   |                   |       |     |       |             |    |
|    |            |               |      |                  |                   |                   |       |     |       |             |    |
|    |            |               |      |                  |                   |                   |       |     |       |             |    |

The selector also allows more than one field to be displayed at any given time. Multiple fields can be selected by first selecting a record with the left mouse button and by dragging the mouse up or down. Only adjacent fields can be selected with this option.

| X | 2                                              |      | XI      | recRecordSele | ector       | _ <b>–</b> ×   |  |  |  |  |
|---|------------------------------------------------|------|---------|---------------|-------------|----------------|--|--|--|--|
| 0 | OK Clear Erase sel. 198/198 n: 004<br>criteria |      |         |               |             |                |  |  |  |  |
|   | Field                                          | Туре | Level   | Time          | IP3 Stamp   | Date           |  |  |  |  |
| A | XY                                             | Х    | 0 mb    | 1             | 2 VALEURS   | 00***0000-00Z  |  |  |  |  |
|   | 100                                            | Х    | 10 mb   | 20            | 30 DESCRIPT | 00****0000-00Z |  |  |  |  |
|   | >>                                             | Х    | 10 mb   | 20            | 30 DESCRIPT | 00****0000-00Z |  |  |  |  |
|   | DZ                                             | Р    | 1000 mb | 500           | 36 FE OPRUN | 270ct1989-12Z  |  |  |  |  |
|   | PN                                             | Р    | 0 mb    | 36            | O FE OPRUN  | 270ct1989-12Z  |  |  |  |  |
|   | GZ                                             | Р    | 500 mb  | 36            | O FE OPRUN  | 270ct1989-12Z  |  |  |  |  |
|   | GZ                                             | Р    | 700 mb  | 36            | O FE OPRUN  | 270ct1989-12Z  |  |  |  |  |
|   | QQ                                             | Р    | 500 mb  | 36            | O FE OPRUN  | 270ct1989-12Z  |  |  |  |  |
|   | MM                                             | Ρ    | 700 mb  | 36            | 0 FE OPRUN  | 270ct1989-12Z  |  |  |  |  |
|   | HR                                             | Р    | 850 mb  | 36            | 0 FE OPRUN  | 270ct1989-12Z  |  |  |  |  |

Non-adjacent fields may be selected as well. This type of selection can be made by selecting fields with the left mouse button while pressing the "CTRL" key on your keyboard.

| X                       | 2            |               | ж                      | ecRecordSele | actor       | _ <b>–</b> ×   |
|-------------------------|--------------|---------------|------------------------|--------------|-------------|----------------|
| 0                       | k Ci<br>sele | lear<br>ectio | Erase sel.<br>criteria | 198/198 n:   | : 003       |                |
|                         | Field        | Туре          | Level                  | Time         | IP3 Stamp   | Date           |
| A                       | XY           | Х             | 0 mb                   | 1            | 2 VALEURS   | 00***0000-00Z  |
|                         | 1^^          | Х             | 10 mb                  | 20           | 30 DESCRIPT | 00****0000-00Z |
|                         | >>           | Х             | 10 mb                  | 20           | 30 DESCRIPT | 00****0000-00Z |
|                         | DZ           | Р             | 1000 mb                | 500          | 36 FE OPRUN | 270ct1989-12Z  |
|                         | PN           | Р             | 0 mb                   | 36           | O FE OPRUN  | 270ct1989-12Z  |
|                         | GZ           | Р             | 500 mb                 | 36           | O FE OPRUN  | 270ct1989-12Z  |
|                         | GZ           | Р             | 700 mb                 | 36           | O FE OPRUN  | 270ct1989-12Z  |
|                         | QQ           | Р             | 500 mb                 | 36           | O FE OPRUN  | 270ct1989-12Z  |
|                         | ΜМ           | Р             | 700 mb                 | 36           | O FE OPRUN  | 270ct1989-12Z  |
| $\overline{\mathbf{v}}$ | HR           | Р             | 850 mb                 | 36           | 0 FE OPRUN  | 270ct1989-12Z  |

## Using multiple filters

Multiple filters can be activated at any time. They work as a big OR inside each column and a big AND between the columns.

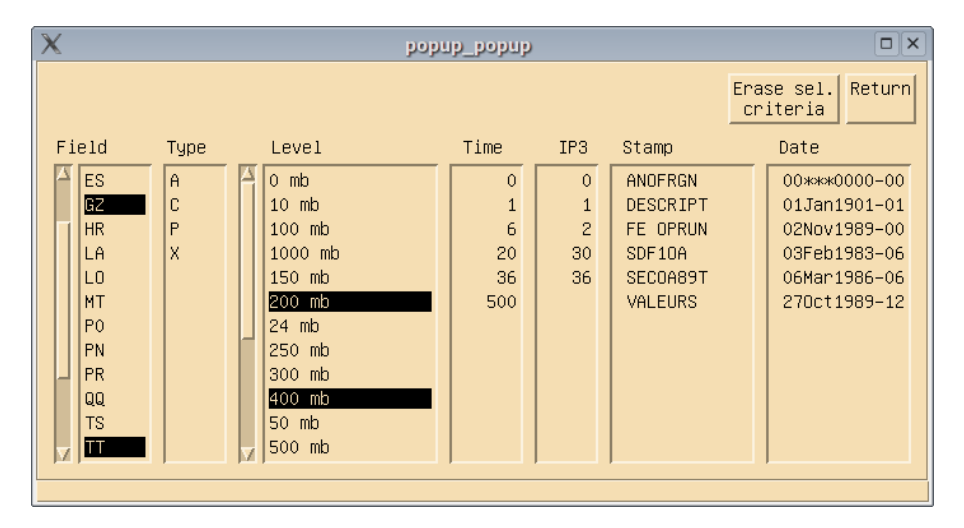

In the example above we ask the selector to display only the records "whose NAME is either GZ or TT" and "whose level is 200 mb OR 400 mb". Here is the result.

| ) | ×       |               |      | xre                   | cRecordSel | ecioi | f        | _ <b>–</b> ×  |
|---|---------|---------------|------|-----------------------|------------|-------|----------|---------------|
|   | Ok Sele | lear<br>ectio | n Er | rase sel.<br>criteria | 10/198 n:  | 000   |          |               |
|   | Field   | Туре          | l    | evel.                 | Time       | IP3   | Stamp    | Date          |
| 4 | GZ      | Р             | 200  | mb                    | 6          | 0     | SECOA89T | 06Mar1986-06Z |
|   | GZ      | Р             | 400  | mb                    | 6          | 0     | SECOA89T | 06Mar1986-06Z |
|   | TT      | Р             | 200  | mb                    | 6          | 0     | SECOA89T | 06Mar1986-06Z |
|   | TT      | Р             | 400  | mb                    | 6          | 0     | SECOA89T | 06Mar1986-06Z |
|   | TT      | Р             | 200  | mb                    | 6          | 0     | SDF10A   | 03Feb1983-06Z |
|   | TT      | Р             | 400  | mb                    | 6          | 0     | SDF10A   | 03Feb1983-06Z |
|   | GZ      | A             | 400  | mb                    | 0          | 0     | ANOFRGN  | 02Nov1989-00Z |
|   | GZ      | A             | 200  | mb                    | 0          | 0     | ANOFRGN  | 02Nov1989-00Z |
|   | тт      | A             | 400  | mb                    | 0          | 0     | ANOFRGN  | 02Nov1989-00Z |
|   | TT      | A             | 200  | mb                    | 0          | 0     | ANOFRGN  | 02Nov1989-00Z |
|   |         |               |      |                       |            |       |          |               |
| - | ]       |               |      |                       |            |       |          |               |
| þ | 6 ]     |               |      |                       |            |       |          |               |

## **Important note :**

The filters of the record selector act only as a visual aid to help you to focus on the records you really want to analyze. They do not filter the contents of the files to the program operations like loading an animation sequence or a vertical cross section.